## How To Import Account Segments from Origin

Here are the steps on how to import Account Segments from Origin:

1. Open Origin Conversions screen from Admin > Utilities.

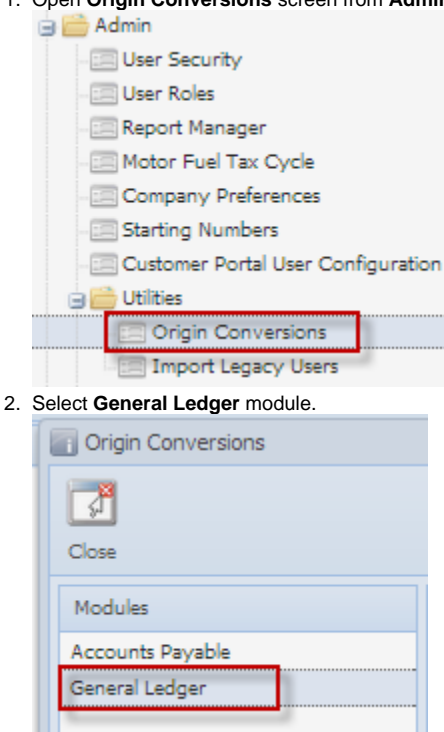

3. From Import Origin by Batch, click on Import Account Segments from Origin. Import Origin by Batch

| port origin by bach |                                              |                                                                                                    |
|---------------------|----------------------------------------------|----------------------------------------------------------------------------------------------------|
|                     | Build Account Structure<br>from Origin setup | This will create Account Structure based on<br>existing Origin Accounts.                                      |
|                     | Import Primary Accounts<br>from Origin       | This will import all Primary Accounts from<br>Origin Accounts with default Primary Name<br>"Primary Account". |
|                     | Import Account Segments<br>from Origin       | This will import all Account Segments from<br>Origin Accounts with default Segment Name<br>"Profit Center".   |
|                     | Import Unit of Measure<br>from Origin        |                                                                                                    |
|                     | 🔽 Override Origin Rules                      |                                                                                                    |

4. This message will prompt. Click Yes to continue.

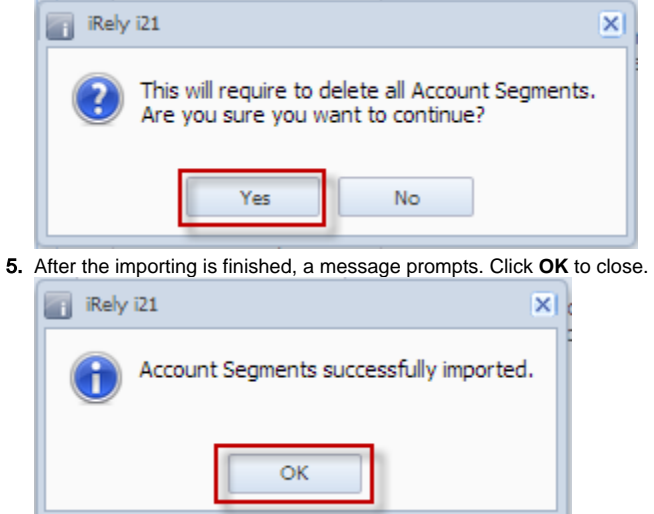

6. Open Segment Accounts screen from General Ledger > Maintenance to check the imported Origin segment accounts.